| Accou | unting                                                        | 1 |
|-------|---------------------------------------------------------------|---|
| Wher  | e to add a Patient Receipt?                                   | 1 |
|       | Patient Payment Receipt details                               | 2 |
|       | How do I populate the guarantor on a patient receipt?         | 2 |
|       | How to collect Copay and on account balance?                  | 3 |
|       | How do I add an additional receipt after the Copay is posted? | 3 |
| Manu  | al Patient Payment Posting                                    | 3 |
|       | Force-Apply Patient Payments                                  | 4 |
|       | How do I manually reset the Dunning Message count?            | 5 |
| Auto  | Post                                                          | 5 |

### Accounting

#### What is a Receipt?

We use a Receipt as a holding card to post payments, refunds, take backs, and to move credits. The most used receipt types are **IP**, Insurance **P**ayment, and **PP**, **P**atient **P**ayment. The details of the check, cash, credit card - such as date, amount, check or reference number are all on the receipt.

### What is Escrow and how is it used?

Escrow is money that has been entered into the system on a *Receipt*, but has not yet been applied to a service. It is used as a temporary holding card until the Payment is posted in full. One obvious application is a patient copay collected at check-in. We do not yet have a charge to apply it to, so on the copay Receipt, the money sits in Escrow. \**See Help Document 'Escrow'* 

All money that is manually added to the system sits in escrow for at least a *short* time. A good example is an Insurance check; the Receipt is added, then payments are posted to the applicable Encounters, ultimately reducing the Escrow to zero.

#### What is a Payment?

Transactions posting the money from a receipt to a specific encounter. Typical transaction codes mimic the receipt they are on **PP**, **P**atient **P**ayment or **IP**, **I**nsurance **P**ayment

### Where to add a Patient Receipt?

Patient Payment posting is available in a variety of places. First create a Receipt, then you may post the payment. \*Attach to a Reference Batch

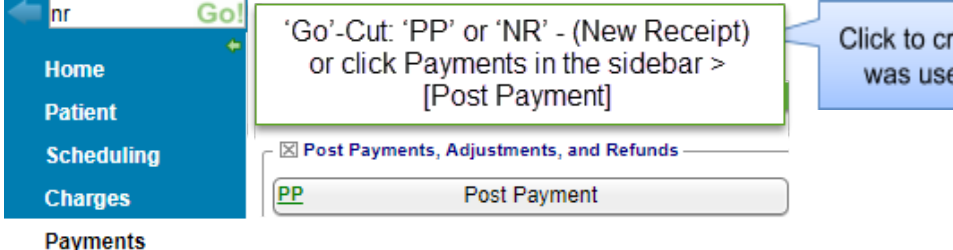

Click to create a new 'Receipt'. \* If the Go-Cut ' was used above, this step is not necessary.

29:3

AN, ROBERT ALLEN

#### 'Patient Dashboard' > Click 'Post Payment'

 Patient Dashboard
 ?

 □
 ⊠ Balance
 Post Charge
 ERAs [9]
 Cases [0]
 Receipts
 Post Payment
 Post Adj

 Insurance
 Patient
 Collection
 Escrow
 Im

This creates a quick 'Receipt' that only requires a minimum of information. It is posted when the

Encounter or Charge (for this DOS) is entered.

From the **Calendar**, on the Appointment > Click 'Copay'.

DOS

\$25 123

Save [F2] Cancel

40 MIN TEST

11/14/2018

Cash Card \$25.00 \$0.00 \$0.00

Reference / Check Number

Balance

If any amount of the Total Received is a copay, enter that portion into the Copay fie

107.86

Total Received

\$25

Post Dat

Check

Copay

POS

Yes

11/14/2018

Post Uncollected Copay

# Patient Payment Receipt details

• Fill in Receipt details

ve - No Expiration]

e: 08:30 AM (40 mi

Check In C

Enter Copay

Enter Charge

Service History

- Use the 'Payment Posting Action' determines how and when payment is posted
- [Save]

[1]

Status: SCHE

Print Ticket Print Schedul

Edit Ap

\*Auto Post rules are set on the 'Statement Default', accessible from the sidebar > Admin

| Add Payment Receipt ?                                                                                                    | Patient: 53        |
|----------------------------------------------------------------------------------------------------|--------------------|
| Payment Type Patient Payment Payment Information Post Date Payment Information Post Date Payment Information Post Date Patient ID S387 ZIMMERMAN, ROBERT ALLEN Guarantor Current Post Patient Payment Choose 'Patient Payment' Choose 'Patient Payment' Choose 'Patient Payment' Choose 'Patient Payment' Choose 'Patient Payment' Choose 'Patient Payment' Choose 'Patient Payment' Choose 'Patient Payment' Choose 'Patient Payment' Payment Information Post Date Choose 'Patient Payment' Choose 'Patient Payment' Choose 'Patient Payment' Choose 'Patient Payment' Choose 'Patient Payment' Payment Information Post Date Choose 'Patient Payment' Choose 'Patient Payment' Choose 'Patient Payment' Choose 'Patient Payment' Payment Payment Payment' Payment Payment Payment Payment' Payment Payment Pay | Patient: <u>33</u> |
| Check     Cash     Card     Total     Copay       \$25.00     \$0.00     \$25.00     \$25.00                                                                                                    | \$0.00             |
| - Additional Info<br>Reference / Chec <u>k</u> Number<br>123<br>Received From POS Payment Dis <u>b</u> ursed<br>- SELECT - ▼                                                                                                    |                    |
| Point Of Service Payment' *used by billin<br>services to note money collected at check-                                                                                                    | g<br>.in           |
| Payment Posting Action<br>Do not Post Manually Post Auto Post 🤊 Multiple Receipts 🤊                                                                                                    |                    |
| Do not Post - Create Receipt but don't apply payments now           Manual Post - Proceed to page to manually apply payments           Auto Post - System posts payment(s) - oldest first basis per ge           Multiple Receipts - After saving, proceed directly to a new Receipts                                                                                                    | uarantor<br>ceipt  |

#### How do I populate the guarantor on a patient receipt?

| ayment Type                                                                         |                       |           |       |
|-------------------------------------------------------------------------------------|-----------------------|-----------|-------|
| Patient Payment                                                                     | Y                     |           |       |
| Payment Information -                                                               |                       |           |       |
| Dart Data Daa                                                                       | alurad Data Discate D | 0.8 A     |       |
| Patient ID<br>G2203 1<br>Guarantor<br>- SELECT - 3<br>If any part of the <u>lot</u> | Select Patient        | E E       | Eiret |
| Check<br>\$0.00<br>Additional Info                                                  | Search                |           |       |
| Reference / Check Nu                                                                |                       |           |       |
|                                                                                     | Patient               | Guarantor |       |
| Received From                                                                       | 1100 2 2              | 203       |       |

- 1. Patient ID > type the guarantor number, ex G2203
- 2. In the popup > click on the patient ID
- 3. The patient and guarantor populate on the receipt

#### How to collect copay and on account balance?

#### Calendar 'Appointment' popup

EG: \$120 Check, keyed in Copay field only \$20.00 *copay amount only* 

- 1. 'Enter Copay' link
- 2. Receipt, enter the *full* amount received
- 3. Copay field > only today's visit copay amount
- 4. [Save]

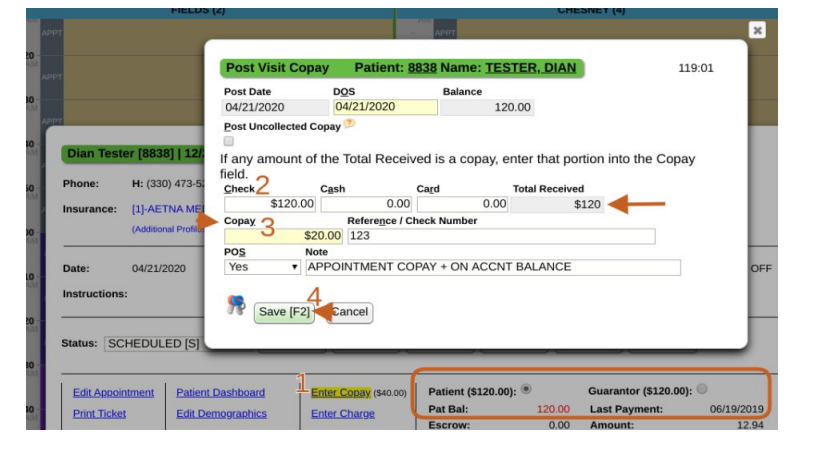

| Add Payment Rec                | eipt              | ?                         |                  | Patien             | t: <u>305221</u> |
|--------------------------------|-------------------|---------------------------|------------------|--------------------|------------------|
| ayment Type                    |                   |                           |                  |                    |                  |
| Patient Payment                | Y                 |                           |                  |                    |                  |
| Payment Information            | and the strength  | The second process of the |                  |                    |                  |
| Post Date                      | Received Date     | Check Date                |                  |                    |                  |
| 02/10/2020                     | 02/10/2020        |                           |                  |                    |                  |
| Patient ID (?)                 | CHITH D           |                           |                  |                    |                  |
| Guaranter                      | Swith, P          |                           |                  |                    |                  |
| SMITH P                        | (DEFAULT) [\$130  | 971                       |                  |                    |                  |
| If any part of the T           | Total Amount is a | a copay then enter        | that amount into | the 'Copay' field. |                  |
| Check                          | Cash              | Card                      | Total            | Copay              |                  |
| \$160.9                        | 97                | \$0.00                    | \$0.00           | \$160.97           | \$30.00          |
| Additional Info                |                   |                           |                  |                    |                  |
| Reference / Check Nu           | mber              |                           |                  |                    |                  |
| The ference i once <u>n</u> nu | inder             |                           |                  |                    |                  |
| Received From                  |                   | POS Paymen                | t Disbursed      |                    |                  |
|                                |                   | - SELECT                  | •                |                    |                  |
| Note                           |                   |                           |                  |                    |                  |
| \$130.97 on acco               | unt + copay 2.    | /10 dos                   |                  |                    |                  |

#### How do I add an additional receipt after the Copay is posted?

In an instance where front desk staff has already posted a copay receipt at check in, and the patient needs to make additional payments. For instance, a self-pay item is dispensed or forms need to be paid for at check out.

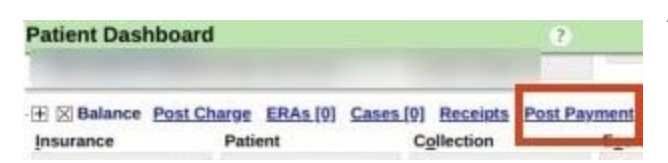

Add a Patient Payment Receipt > From the Patient Dashboard > 'Post Payment'

#### **Manual Patient Payment Posting**

Choose the radio button 'Manually Post' from the patient payment receipt or

[Post] from patient receipt dashboard to access the most commonly used posting methods.

|                                         | Add Payment Receip                                                             | ▼                | 1          |
|-----------------------------------------|--------------------------------------------------------------------------------|------------------|------------|
| Receipt Dashboard                       | Payment Information<br>Post Date Rece<br>04/24/2020<br>Creating the<br>receipt |                  |            |
| After the Received Data Check Date Type | Payment Posting Action<br>Do not Post Manually<br>©                            | Post Auto Post 🤊 | Rever      |
| Dest                                    |                                                                                | Post /F          | xport Mode |

The Post Patient & Collections Payment page is split in sections so you can decide how and where to post.

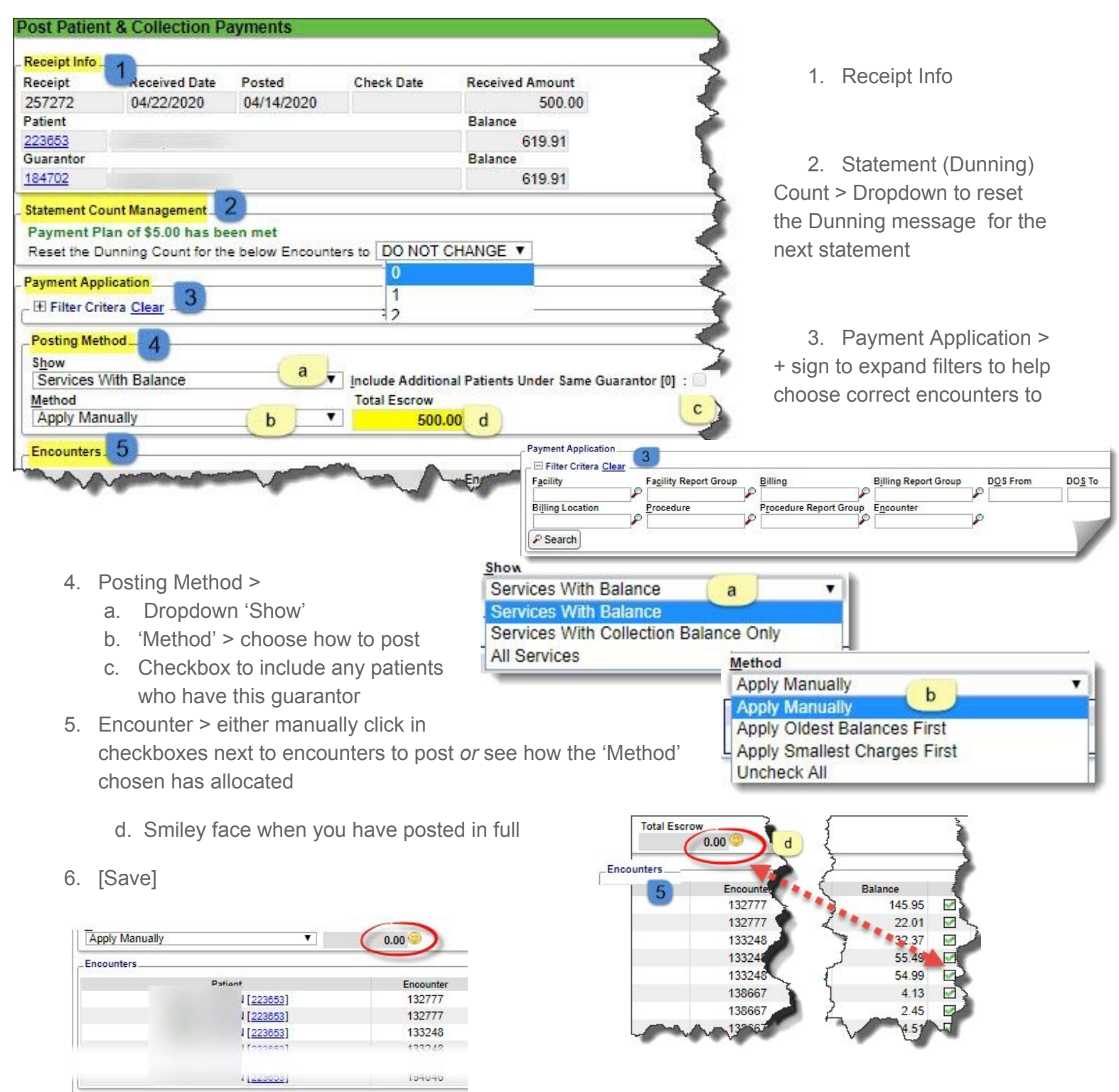

Save [F2] 6 ncel

## **Force-Apply Patient Payments**

If there is more money on a receipt than can be applied to an existing balance, hold the [CTRL] key and left-click in the checkbox. \*note the credit posted in 'New Balance'

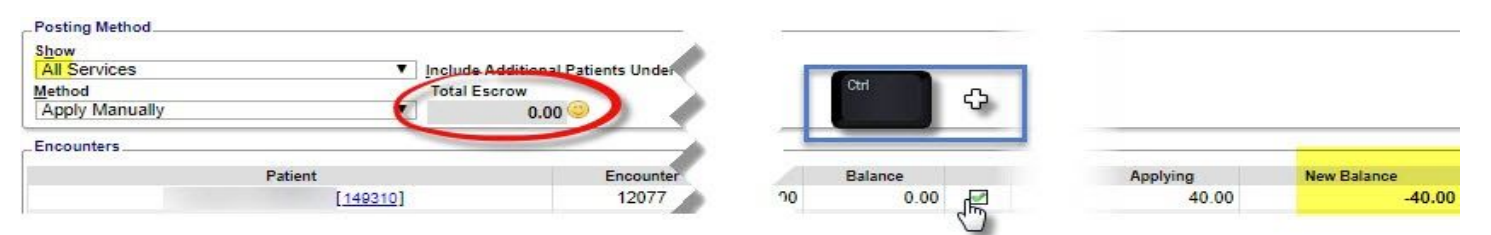

### How do I manually reset the Dunning Message count?

Click [Post] on a Patient Receipt to get to the 'Post Patient & Collections Payments' page >

Use the 'Max Statement' Drop-down to manually reset the dunning count

## **Auto Post**

When should I use Auto Post? If a patient is paying a balance in part or in full, and there is no need to manually reset the dunning or apply a credit.

*How do I use Auto Post?* While adding a patient (PP) Receipt, use the radio button 'Auto Post' and select 'Multiple Receipts'

#### What does it do?

Auto-apply the payment on an oldest-first basis and potentially reset the dunning message count.

\*Setup in Admin > Statement Default > Payment rules. For more information> Help Center > Getting Started > Add Statement Defaults

### On a saved patient (PP) Receipt, that has not yet been posted > Use [Auto-Post]

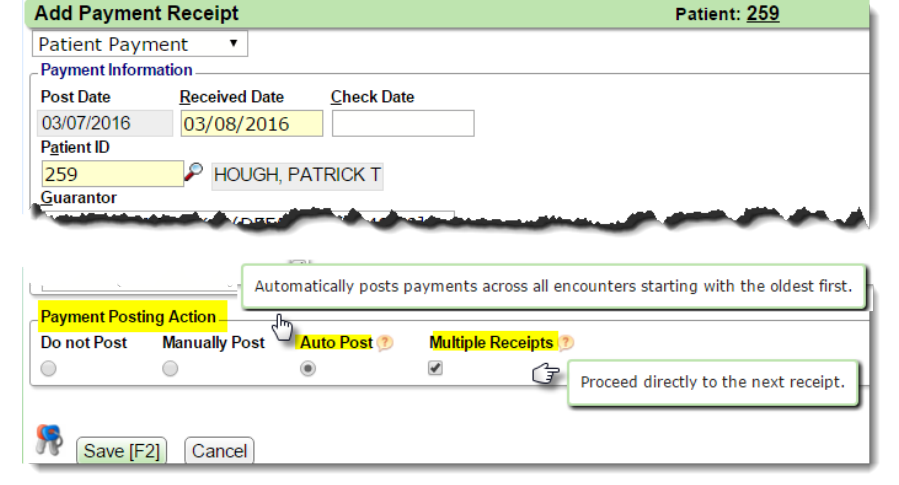

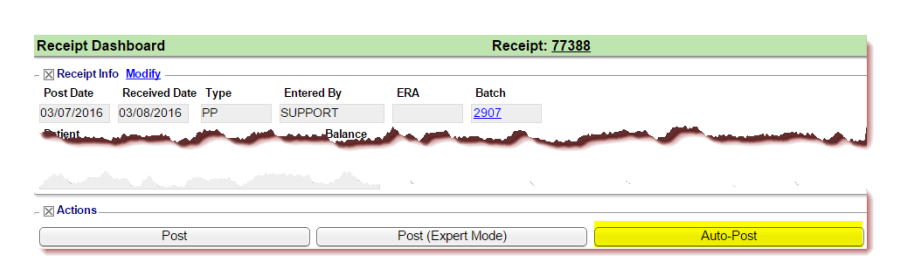

| Receipt Info                        | )                                                                  |                              |                             |             |
|-------------------------------------|--------------------------------------------------------------------|------------------------------|-----------------------------|-------------|
| Receipt                             | Received Date                                                      | Posted                       | Check Date                  | Received An |
| 77388                               | 03/08/2016                                                         | 03/07/2016                   |                             |             |
| Patient                             |                                                                    |                              |                             | Balance     |
| <u>259</u>                          | HOUGH, PATRICH                                                     | KΤ                           |                             | 140         |
| Guarantor                           |                                                                    |                              |                             | Balance     |
| <u>259</u>                          | HOUGH, PATRICH                                                     | КТ                           |                             | 140         |
| Statement C<br>Payment<br>One or mo | Count Management<br>Plan of \$5.00 has be<br>pre Encounters have r | een met<br>reached the defin | ed M <mark>ax Statem</mark> | ents (4) 🦻  |
| Reset the                           | Dunning Count for the                                              | e below Encounte             | ers to DO NOT               | CHANGE •    |
| Deserve A.                          | u linetinu                                                         | DO NOT                       | CHANGE                      |             |
| Payment Ap                          | plication                                                          | 0                            |                             |             |
|                                     |                                                                    |                              |                             |             |